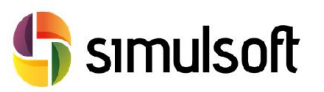

## 1 Proceso de descarga de la versión comercial del programa. Pasos a seguir.

1.1 Selecciona el menú C.S.E.

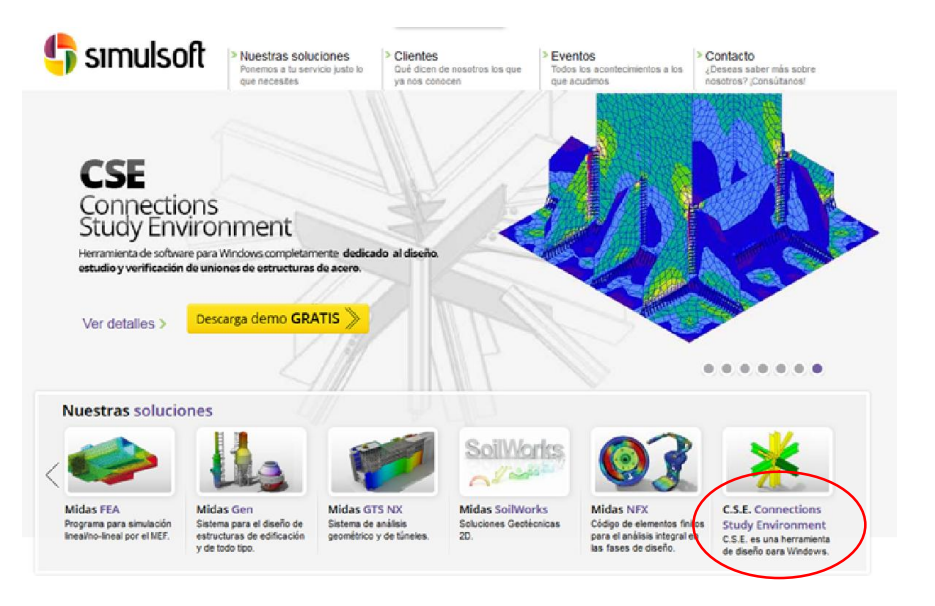

1.2 Selecciona el botón "Descarga GRATIS demo de 30 días".

| C.S.E. Connections Study Environment > CSE Ligh                                                                                                    | t                                                                                            |
|----------------------------------------------------------------------------------------------------|----------------------------------------------------------------------------------------------|
|                                                                                                    | Descarga demo GRATIS 📎                                                                       |
| lompartir                                                                                                    |                                                                                              |
| La creación de C.S.E. se ha realizado a partir de un intenso trabajo<br>investigación y desarrollo iniciado a principios de los noventa ver<br>historia del proyecto y es el resultado de un trabajo con visión de<br>sin intención de crear un producto de marketing, sino una herram<br>pare la resolución general de los problemas en el campo de la del<br>conexiones en estructuras de acero. En lugar de manejar un<br>determinado número de uniones prestabilecidos, C.S.E. se entren<br>problema de las conexiones de una manere a general.<br>C.S.E. ces la única plataforma de software dedicada a las conex<br>acero que permite el libre posicionamiento de componentes y<br>comprobaciones succeivas, sin estar basadas en modelos<br>prestabilecidos.<br>C.S.E. puede ser usado como una herramienta independiente y en<br>actualidad permite el libre STADA POCINA. STADATIO.<br>MIDAS-Gont N. STADADOTAN. STADATIO.<br>MIDAS-Gont S.S.TADA POCINA. STADATIO, RISAZI<br>con el software de Castalia, Sargon, Además permite la importadi<br>modelos y resultados F.M. escritos en el formato de intercambite<br>compatibilidades con C.SE, La Familia de formatos de intercambite<br>continua creindo y práximamente será compatible con más paq<br>software, incluso con el formato de acchivos IFC."<br>Para descargar tutoriales, en inglés, puise aquí.<br>Para acceder a la Suedo, en Inglés, puise aquí.<br>Para acceder a las Usados Mutimedia, en inglés, puise aquí.<br>Para acceder a las Leciones Mutimedia, en inglés, puise aquí. | a de<br>frituro,<br>ienta<br>las<br>ana al<br><b>iones de</b><br>A<br>D<br>TM y<br>outeos de |

## 1.3 Rellena los datos para poder descargar la demo.

| olicita tu demo gratis                                                                                                 |                                        |      |
|----------------------------------------------------------------------------------------------------|----------------------------------------|------|
| Puedes descargar y probar GRATIS los programas que                                                                     | Nombre*                                |      |
| ofrece Simulsoft y conseguir acceso completo y directo a<br>todas las funciones del producto y sonorte tácnico durante | Apellidos*                             |      |
| 30 días.                                                                                                    | E-mail*                                |      |
| Tras este periodo, quede adquirirse la versión completa y disponer de todas                                            | Empresa                                |      |
| po de simulaciones, así como de la programación de aplicaciones                                                        | Teléfono                               |      |
| particularizadas a sus necesidades.                                                                                    | Dirección                              |      |
| a versión de prueba le ofrece, por tanto, todas las funciones del producto<br>ara que puedas experimentar con ellas.   | Pais*                                  |      |
| Los productos de prueba gratuitos están sujetos a los términos y condiciones del                                       | Tipo de consulta                       |      |
| contrato de licencia y servicios de usuario final de acuerdo con la Política de<br>Privacidad.                         | Adjuntar<br>archivos                   |      |
|                                                                                                    | Acepto los términos y condiciones de u | JS0. |

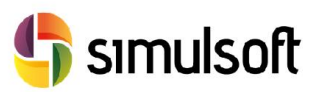

## 1.4 Selecciona el Link de descarga.

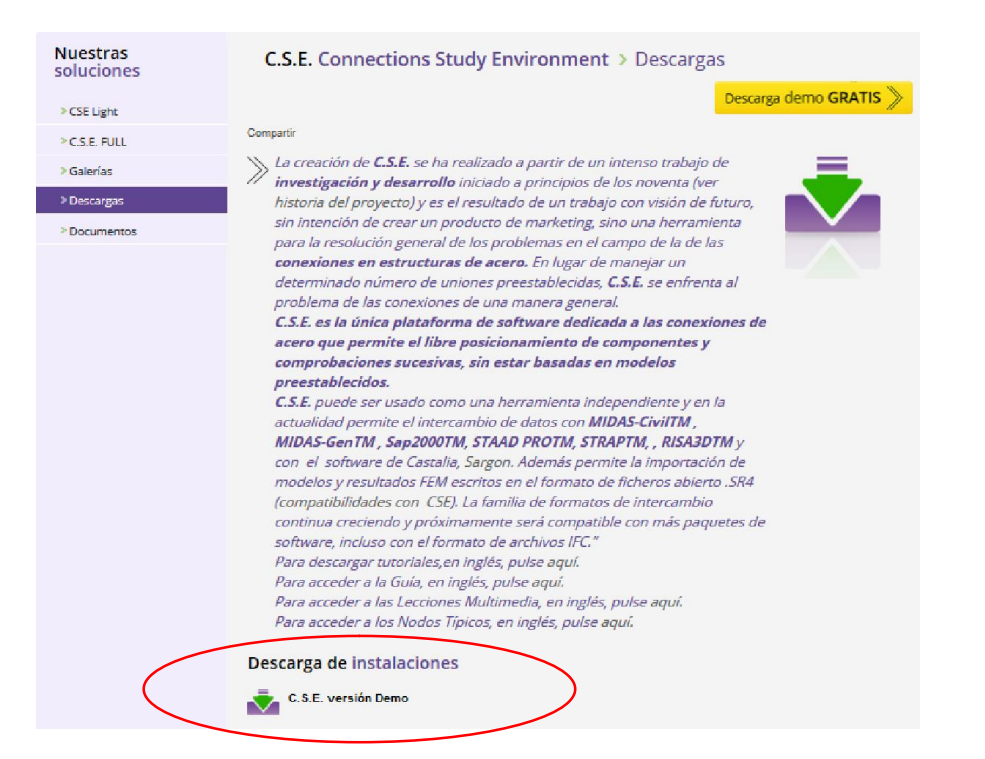

- 1.5 Instalar el software.
- 1.6 Ejecutar el programa.